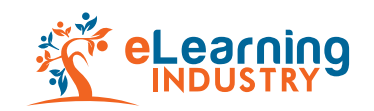

## Original Promo Articles

What are the requirements\*?

• Create/Have an author's profile on eLearning Industry.

• Make sure the profile matches the author's name on the submitted article.

Make sure your article is at least 700 words.

Word Count REQUIRED

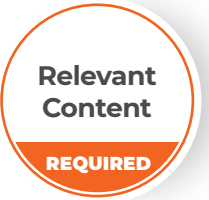

Profile

on eLl

REQUIRED

We are interested in publishing engaging content that is relevant to our audience.

We are interested in publishing content that is not only relevant and engaging, but also insightful and updated.

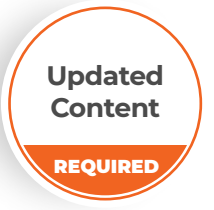

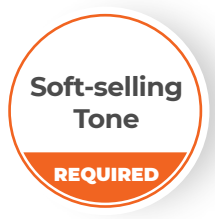

Make sure your article is not fully promotional in a hardselling tone. Publishing informative and resourceful articles is our ultimate goal.

We are interested in articles written in the English language only.

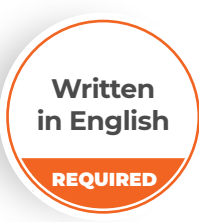

\*(what an author needs to check so that their article can be eligible for submission)

### What are the steps\* the author needs to follow?

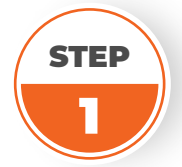

**Log In:** Use your LinkedIn account to log into your eLearning Industry profile.

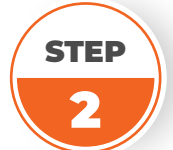

**Dashboard:** Go to "Dashboard," click on "Articles," then click on "Add New."

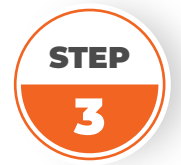

**Title:** Come up with a catchy title (75-character optimum length).

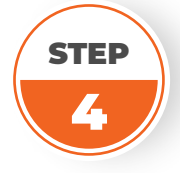

**Category:** Pick the category that best describes your article topic. Select from the scroll-down menu. Add article.

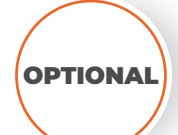

**Desired Publication Date:** Select a date (and time) on which you would like your article to be published. Save.

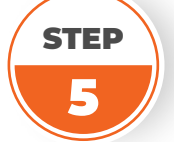

**Summary:** Add a short (max. 300 characters), clear, to-the-point summary that best describes what your article is about.

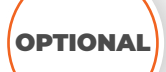

**Featured Image**<sup>1</sup>: You may upload your suggested image (820px x 460px).

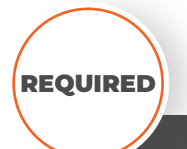

**License & Attribution<sup>2</sup>:** If you upload a featured image, please, remember to provide us with the respective license and credits from the copyright owner. **Only if an image is uploaded** 

- **1.** The editors reserve the right to use another featured image if yours does not conform to <u>eLI's image requirements</u>. Please, review the requirements before you upload any images.
- **2.** If you cannot confirm that the image can be used for commercial purposes, we reserve the right to replace the image.

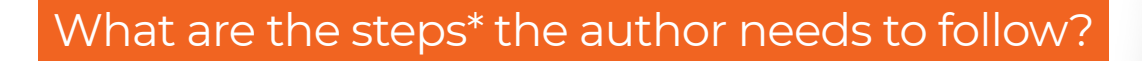

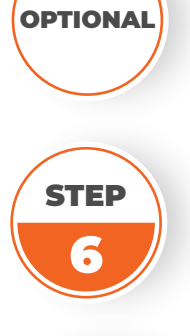

Main Content: Add your engaging content. Save.

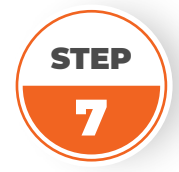

**Copyright Owner:** Tick the corresponding box to confirm that you are the copyright owner of the submitted article. Save.

**Subtitle:** Add a subheading which, ideally, is your title rephrased. Save.

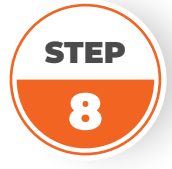

**First-time Published Content:** Tick the corresponding box to confirm that this article has never been published before.

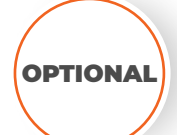

**Post update on Twitter after publication:** Click on the button to share your content on Twitter.

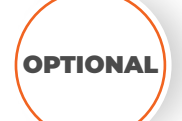

**Relate your article to a Product Listing:** Select the Product Listing from the scroll-down menu. Save.

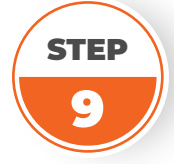

**Submit for Review:** Click on "Submit for Review," so our editors receive your submission and can begin working on it.

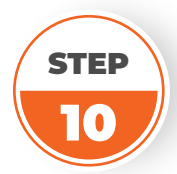

**Keep Track of the Process:** When your submitted article is indicated as [Pending], click on "Preview" to view your article status at any time you wish. You may not edit at this stage.

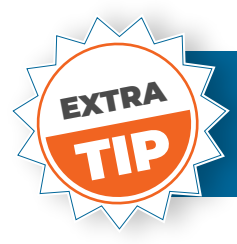

Check your article's analytics and data just by visiting your dashboard whenever you feel like it!

# What does eLearning Industry work on\* after the author has successfully submitted the article?

## What we do and Who does what exactly.

#### Text Formatting

Our editors work on the format of your text so that it is consistent with eLI's articles.

#### Editing & Proofreading Content

Our editors and proofreaders work on optimizing your content, without rewriting any of it. They make sure it is error-free, coherent and cohesive.

#### Search Engine Optimizing

Our teams collaborate on defining and using the best possible keyword for your article as well as optimizing your content for the best-possible, mission-focused results on search engines.

#### Hyperlink Reviewing

1 link per 350 words is allowed. Check our <u>Backlinking Strategy Guide</u>, and keep in mind that our editorial team reserves the right to remove hyperlinks that do not conform to our above-mentioned guidelines.

#### In-Text Media: Images

Our editors reserve the right to reject an image, unless the author is the actual creator/owner of the image. Check our *Image Requirements Guide*.

#### In-Text Media: Videos

Our editors reserve the right to remove a video from your text unless:

- **1.** You have uploaded it on YouTube or Vimeo channels.
- **2.** You are the copyright owner.
- **3.** You must provide us with the embed code.

#### Featured Image

Our editors reserve the right to change your selected featured image unless it conforms to eLI's image requirements. Check our *Image Requirements Guide* before you upload a featured image.

\*Please, do not forget to provide us with the license and attribution for the featured image you suggest.

#### Social Media Promoting

Our marketing team will share your article on eLI's Facebook and Twitter accounts for maximum results.

\* (actions that our editors, proofreaders and marketing team members take to in order to refine and promote your article)